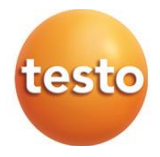

### testo 162 Online-dataloggers 0572 1621 - testo 162 T1

0572 1622 - testo 162 T2 0572 1623 - testo 162 T3 0572 1624 - testo 162 H1 0572 1625 - testo 162 H1 0572 1626 - testo 162 IAQ

#### Gebruiksaanwijzing

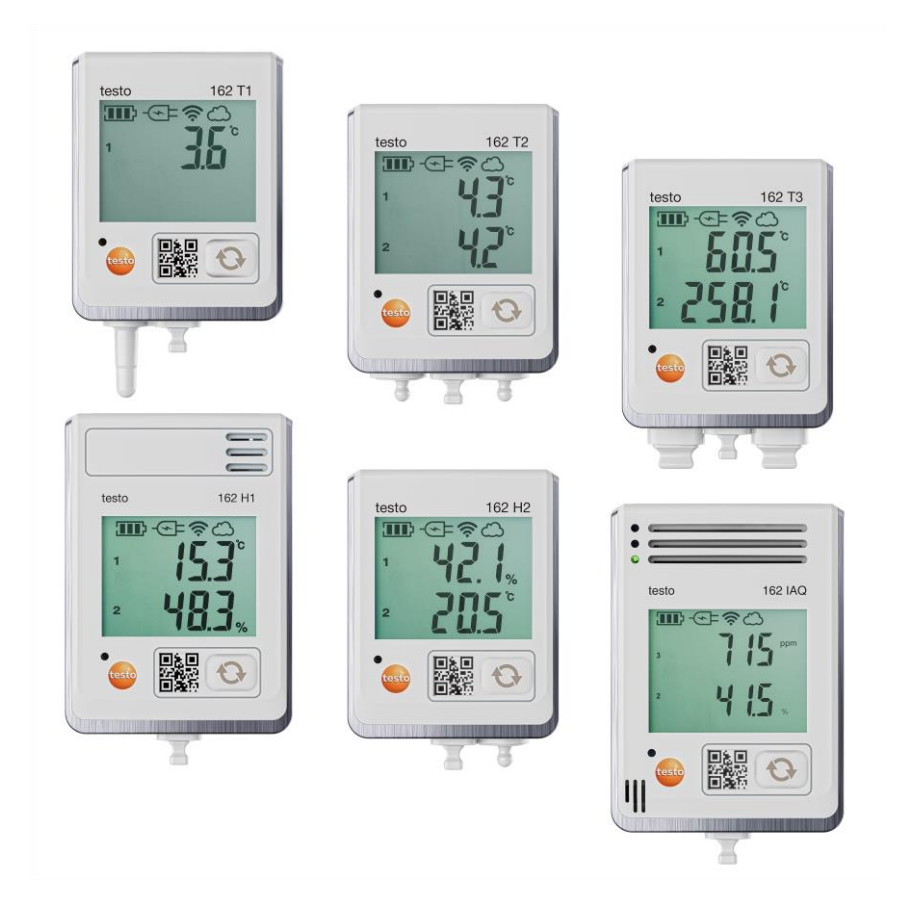

# Inhoudsopgave

| 1<br>2          | Over dit document<br>Veiligheid en verwijdering           | 3<br>3          |
|-----------------|-----------------------------------------------------------|-----------------|
| 2.1             | Veiligheid                                                | 3               |
| 2.2             | Afvoer en recycling                                       | 5               |
| 3<br>4          | Beoogd gebruik<br>Produktbeschrijving                     | 5<br>6          |
| 4.1             | Systeemoverzicht                                          | 6               |
| 4.2             | testo account                                             | 7               |
| 4.3             | testo 162 T1 / T2 / T3 / H2                               | 7               |
| 4.4             | testo 162 H1 / testo 162 IAQ                              | 8               |
| 4.5             | Displaysymbolen                                           | 9               |
| 4.6             | LED-indicatie – Configuratie                              | 10              |
| 4.7             | LED-indicatie – Bedrijf                                   | 10              |
| 4.8             | Wandhouders                                               | 11              |
| <b>5</b><br>5.1 | Eerste stappen                                            | <b>13</b><br>13 |
| 5.2             | Datalogger in bedrijf nemen                               | 13              |
| 5.3             | Datalogger in testo account integreren                    | 15              |
| 5.3.1           | Inbedrijfstelling via testo Smart App                     | 15              |
| 5.3.2           | Inbedrijfstelling via testo Saveris Cloud (via USB-kabel) | 15              |
| 5.3.3           | Offline configuratie via pdf (via USB-kabel)              | 16              |
| 5.4             | Licentie                                                  | 17              |
| 5.5             | Configuratie en gebruik van de online-datalogger          | 17              |
| <b>6</b><br>6.1 | Product onderhouden                                       | <b>18</b><br>18 |
| 6.1.1           | Batterijen vervangen                                      | 18              |
| <b>7</b><br>7.1 | <b>Technische gegevens</b><br>WiFi dataloggers            | <b>19</b><br>19 |
| <b>8</b><br>8.1 | <b>Tips en hulp</b><br>Vragen en antwoorden               | <b>24</b><br>24 |
| 8.2             | Signalen van de status-LED                                | 26              |

## 1 Over dit document

- De gebruiksaanwijzing is bestanddeel van het instrument.
- Houd deze documentatie altijd binnen handbereik, zodat u indien nodig snel zaken kunt opzoeken.
- Raadpleeg altijd het volledige origineel van deze gebruiksaanwijzing.
- Lees deze gebruiksaanwijzing aandachtig door en zorg dat u met het product vertrouwd bent, voordat u het gaat gebruiken.
- Geef deze gebruiksaanwijzing altijd door aan latere gebruikers van het product.
- Besteed bijzondere aandacht aan de veiligheidsinstructies en waarschuwingen om letsel en materiële schade te vermijden.

## 2 Veiligheid en verwijdering

## 2.1 Veiligheid

#### Algemene veiligheidsinstructies

- Gebruik het product uitsluitend waarvoor het bedoeld is, en alleen binnen de parameters zoals die zijn aangegeven in de technische gegevens.
- Behandel het product altijd voorzichtig.
- Neem het instrument niet in gebruik als het beschadigingen aan de behuizing of aan aangesloten kabels vertoont.
- Ook van de te meten objecten resp. de omgeving van de meting kunnen gevaren uitgaan. Neem bij het meten de ter plaatse geldige veiligheidsvoorschriften in acht.
- Berg het product niet op samen met oplosmiddelen.
- Gebruik geen ontvochtigers.
- Voer aan dit instrument alleen die onderhouds- en instandhoudingswerkzaamheden uit, die zijn beschreven in deze documentatie. Houd u daarbij aan de voorgeschreven procedures.
- Gebruik uitsluitend originele vervangende onderdelen van Testo.

#### Batterijen

- Ondeskundig gebruik van batterijen kan onherstelbare beschadiging van de batterijen, verwondingen door elektrische schokken, brand of het uitlopen van chemische vloeistoffen tot gevolg hebben.
- Plaats de meegeleverde batterijen alleen overeenkomstig de instructies in de gebruiksaanwijzing.
- Sluit de batterijen niet kort.
- Haal de batterijen niet uiteen en modificeer ze niet.
- Stel de batterijen niet bloot aan sterke schokken, water, vuur of temperaturen hoger dan 60 °C.
- Berg de batterijen niet op in de buurt van metalen voorwerpen.
- Gebruik geen ondichte of beschadigde batterijen.
- Bij contact met batterijvloeistof: Was de getroffen lichaamsdelen grondig af met water en raadpleeg eventueel een arts.
- Gebruik geen ondichte of beschadigde batterijen.

#### Waarschuwingen

Houd altijd rekening met de informatie die is gekenmerkt door de volgende waarschuwingen. Tref de genoemde voorzorgsmaatregelen!

#### 🛦 GEVAAR

Levensgevaar!

#### **WAARSCHUWING**

Wijst op mogelijke ernstige verwondingen.

#### **A** VOORZICHTIG

Wijst op mogelijke lichte verwondingen.

#### OPGELET

Wijst op mogelijke materiële schade.

## 2.2 Afvoer en recycling

- Verwijder defecte accu's en lege batterijen conform de geldende wettelijke voorschriften.
- Lever dit product na het einde van zijn levensduur in bij een inzamelpunt voor de gescheiden inzameling van elektrische en elektronische apparatuur (houd u aan de plaatselijke voorschriften), of lever het weer in bij Testo.

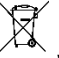

WEEE-reg.-nr. DE 75334352

## 3 Beoogd gebruik

De testo 162 online-dataloggers dienen om losse meetwaarden en meetreeksen op te slaan en uit te lezen.

De testo 162 online-dataloggers registreren meetwaarden (temperatuur en vochtigheid, CO<sub>2</sub>-concentratie) en versturen deze via een WLAN verbinding rechtstreeks naar de testo Saveris Cloud.

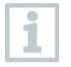

De vochtigheidssensoren testo 162 H1, testo 162 H2 en testo 162 IAQ mogen niet gebruikt worden in een stoffige omgeving, omdat de sensor dan vuil kan worden.

## 4 Produktbeschrijving

## 4.1 Systeemoverzicht

Het online-dataloggersysteem testo 160 is de moderne oplossing voor de bewaking van temperatuur- en vochtigheidswaarden. Ook andere meetgrootheden, zoals CO<sub>2</sub>, atmosferische druk, lux en UV kunnen worden gemeten.

Het online-dataloggersysteem testo 160 bestaat uit de componenten hardware (testo 160, testo 162, testo 164) en de testo Saveris Cloud en testo Smart App. De testo Saveris Cloud vormt daarbij het centrale gegevensplatform. Daar kunnen meetwaarden worden bekeken en geanalyseerd.

De producten testo 160, testo 162 en testo 164 bieden u door de vele varianten maximale flexibiliteit en kunnen in uw testo account heel eenvoudig gecombineerd en uitgebreid worden.

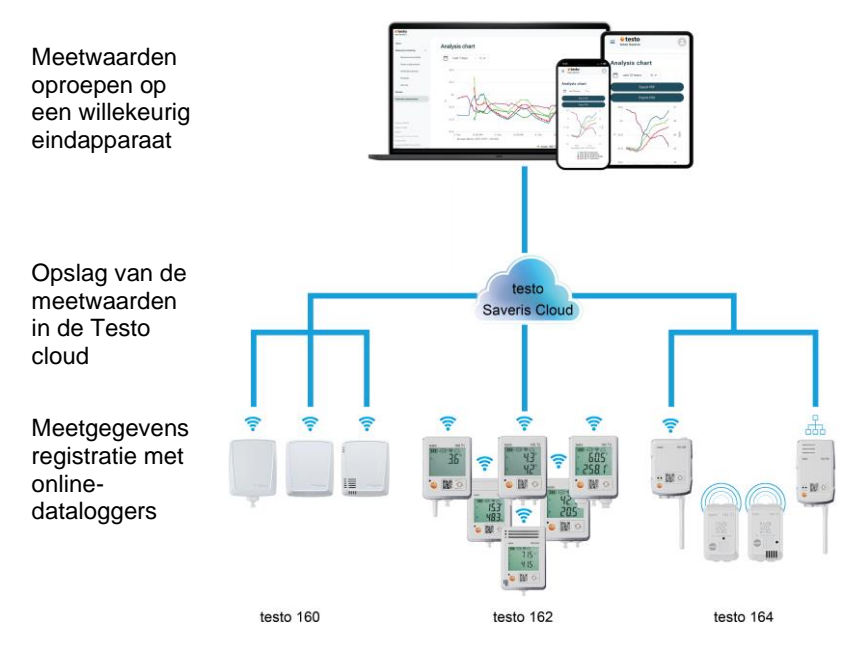

Dankzij de testo Smart App kunt u bij overschrijding van grenswaarden direct via push-berichten worden gealarmeerd. Alternatief kunt u ook via e-mail of sms worden gewaarschuwd.

Met een met internet verbonden smartphone, tablet of pc hebt u overal en altijd toegang tot alle meetwaarden en analyse-functies.

Voor het gebruik van de online-dataloggers in de cloud moet een geldige licentie worden gekocht (Data Monitoring License).

## 4.2 testo account

Om de werking van de online-dataloggers (testo 160, testo 162, testo 164) te garanderen, hebt u een bijbehorende testo account nodig.

Voor elke datalogger die daar gebruikt wordt, is een testo Data Monitoring License vereist.

## 4.3 testo 162 T1 / T2 / T3 / H2

1

Met de testo 162 T1 / T2 / T3 online-dataloggers kunnen temperatuurmetingen worden uitgevoerd. De dataloggers testo 162 T2 en testo 162 T3 hebben elk ook twee aansluitingen voor externe NTCof TE-temperatuurvoelers.

Met de online-datalogger testo 162 H2 kunnen via een externe NTCvoeler temperatuur- en vochtigheidsmetingen worden uitgevoerd.

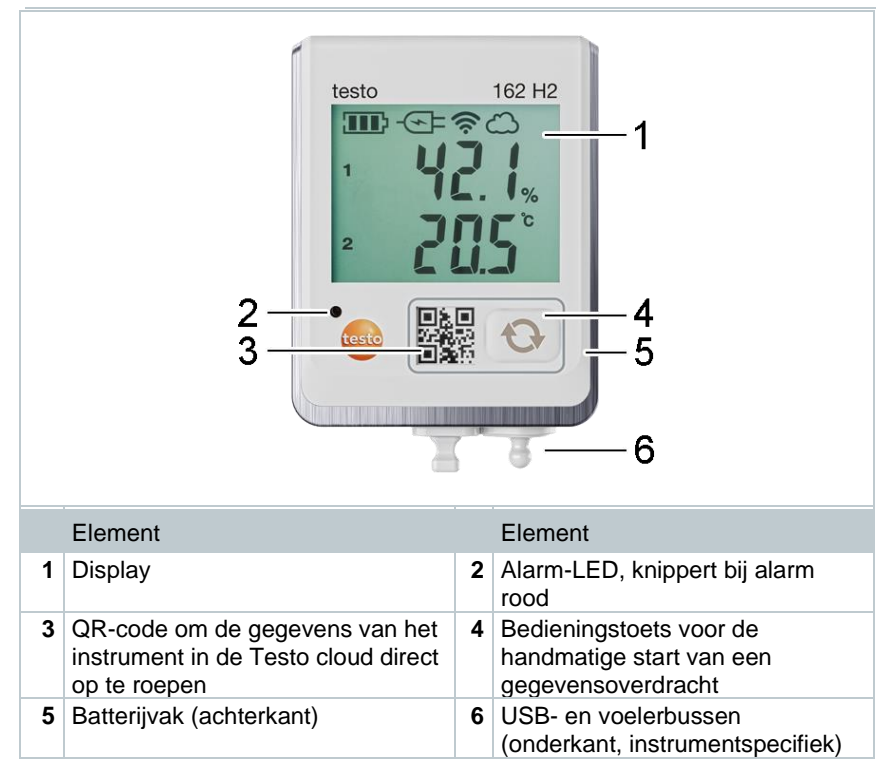

1

### 4.4 testo 162 H1 / testo 162 IAQ

Met de online-datalogger testo 162 H1 kunnen temperatuur- en vochtigheidsmetingen worden uitgevoerd.

Met de online-datalogger testo 162 IAQ kunnen metingen van temperatuur, vochtigheid, kooldioxideconcentratie en atmosferische druk worden uitgevoerd.

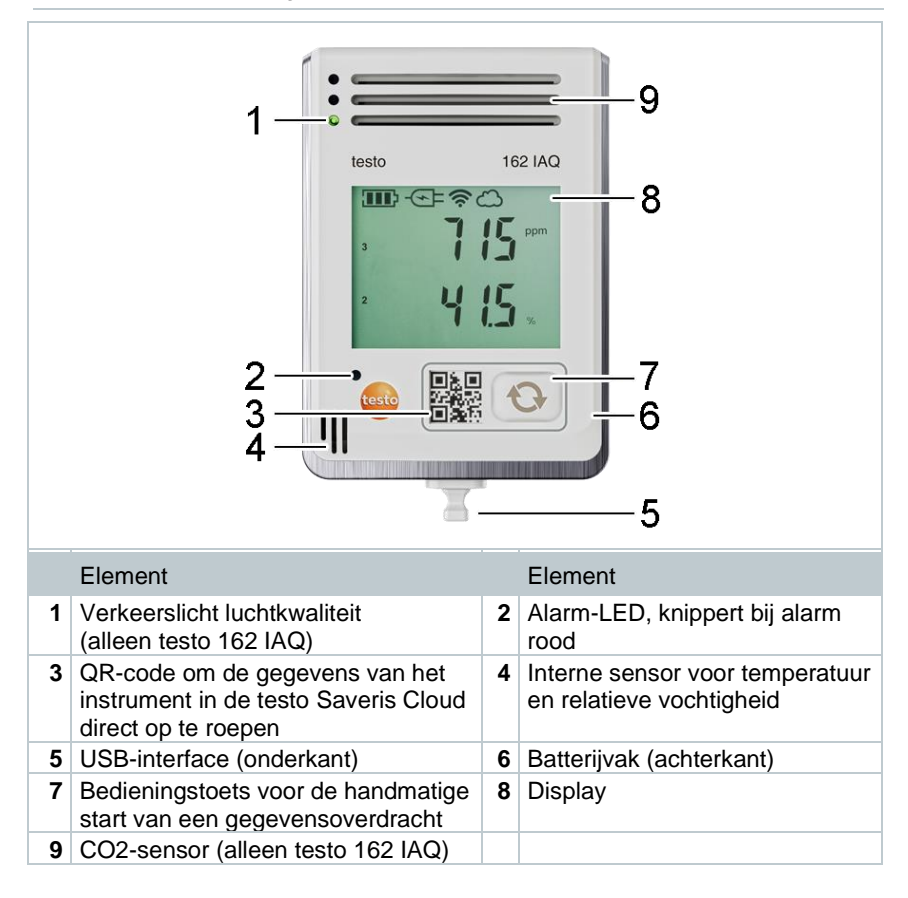

## 4.5 Displaysymbolen

| Symbool     | Beschrijving                                                                                                    |
|-------------|----------------------------------------------------------------------------------------------------|
|             | Batterijcapaciteit 75 % 100 %                                                                                      |
|             | Batterijcapaciteit 50 % 74 %                                                                                       |
|             | Batterijcapaciteit 25 % 49 %                                                                                       |
|             | Batterijcapaciteit 5 % 24 %,<br>symbool knippert: batterijcapaciteit < 5 %                                         |
| -@=         | Externe voeding (via USB-bus)                                                                                      |
| (iç         | WLAN-signaalsterkte 100 %                                                                                          |
| (?          | WLAN-signaalsterkte 75 %                                                                                           |
| Ŷ           | WLAN-signaalsterkte 50 %                                                                                           |
| •           | WLAN-signaalsterkte 25 %                                                                                           |
| ධ           | Gegevensverbinding met cloud actief,<br>symbool knippert: gegevensverbinding met cloud wordt tot stand<br>gebracht |
| $\triangle$ | Alarmmelding                                                                                                    |
| 1           | Meetkanaal 1                                                                                                    |
| 2           | Meetkanaal 2                                                                                                    |
| Ŧ           | Alarmstatus: bovenste grenswaarde overschreden                                                                     |
| ¥           | Alarmstatus: onderste grenswaarde overschreden                                                                     |

## 4.6 LED-indicatie – Configuratie

| LED-indicatie                                                   | Beschrijving                                                                                                    |
|-----------------------------------------------------------------|----------------------------------------------------------------------------------------------------|
| Online-datalogger knippert om de 30 s kort (200 ms) groen.      | Online-datalogger bevindt zich in de stand-<br>bymodus, er is nog geen configuratie in de<br>online-datalogger gearchiveerd. |
| Online-datalogger knippert om de seconde groen.                 | Online-datalogger bevindt zich in de<br>configuratiemodus en kan binnen 5 min na<br>activering worden geconfigureerd.        |
| Online-datalogger knippert na configuratie 3 maal lang rood.    | SSID/account-ID is niet correct.                                                                                             |
| Online-datalogger knippert 1 maal lang (1 s) rood.              | Online-datalogger werd niet binnen 5 min geconfigureerd.                                                                     |
| Online-datalogger knippert na de configuratie 2 maal lang rood. | Online-datalogger heeft geen verbinding met het Access Point.                                                                |

## 4.7 LED-indicatie – Bedrijf

| LED-indicatie                                                          | Beschrijving                                                                                                    |
|------------------------------------------------------------------------|----------------------------------------------------------------------------------------------------|
| Reeds geconfigureerde online-<br>datalogger knippert 2 maal kort rood. | Online-datalogger heeft geen verbinding met<br>het Access Point, meetgegevens kunnen<br>niet worden overgedragen naar de cloud.                                                            |
| Online-datalogger knippert 1 maal lang groen.                          | De online-datalogger heeft een meting<br>uitgevoerd.                                                                                                    |
| Online-datalogger knippert 1 maal lang rood.                           | Er werd een alarm gedetecteerd door de online-datalogger.                                                                                                    |
| Online-datalogger knippert 2 maal kort groen.                          | Meetgegevens werden succesvol<br>overgedragen naar de cloud, logger bevindt<br>zich weer in de meetcyclus.                                                                                 |
| Online-datalogger knippert 4<br>maal lang rood.                        | Druk kort (< 1 s) op de toets aan de voorkant<br>van de logger. Als de online-datalogger<br>opnieuw 4 maal rood knippert, dan zijn de<br>batterijen leeg en moeten ze worden<br>vervangen. |
| Online-datalogger knippert afwisselend rood / groen.                   | Er wordt een firmware-update uitgevoerd.                                                                                                    |

## 4.8 Wandhouders

De dataloggers mogen alleen verticaal worden gemonteerd. Daarbij moeten de aansluitingen naar beneden zijn gericht. Bij dataloggers met display moet u rekening houden met de leesrichting. Anders kan de meetnauwkeurigheid worden vervalst.

De wandhouders zorgen voor een veilige bevestiging de online-dataloggers.

Bevestigingsmaterialen zijn niet bij de leveringsomvang inbegrepen. Kies geschikte bevestigingsmaterialen in overeenstemming met de plaats van montage (bijv. schroeven of kabelbinders).

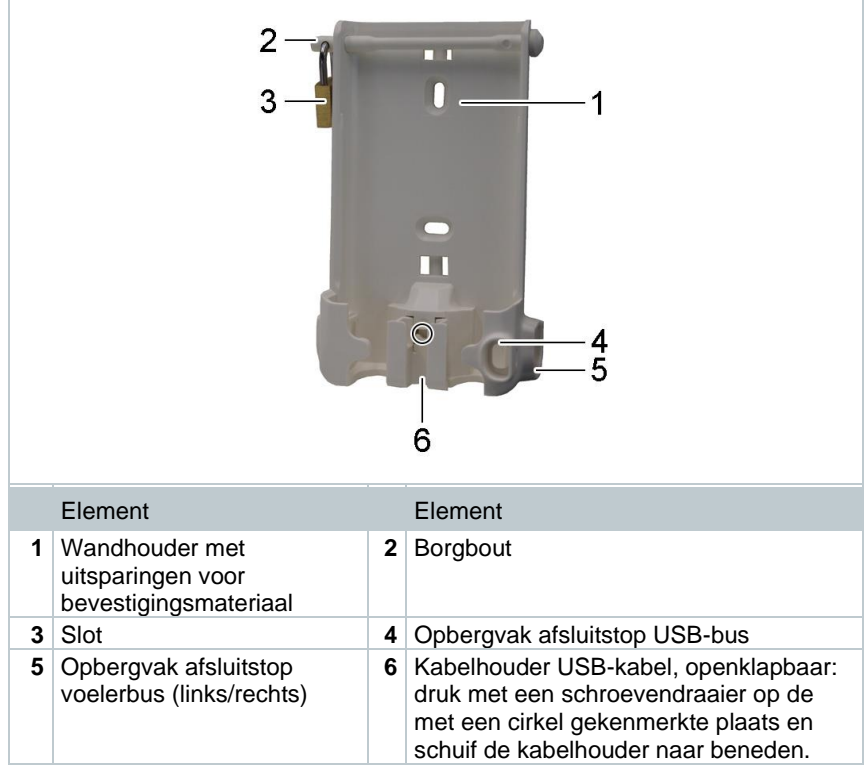

Geschikt voor: testo 162 T1 (0572 1621), testo 162 T2 (0572 1622), testo 162 T3 (0572 1623) en testo 162 H2 (0572 1625)

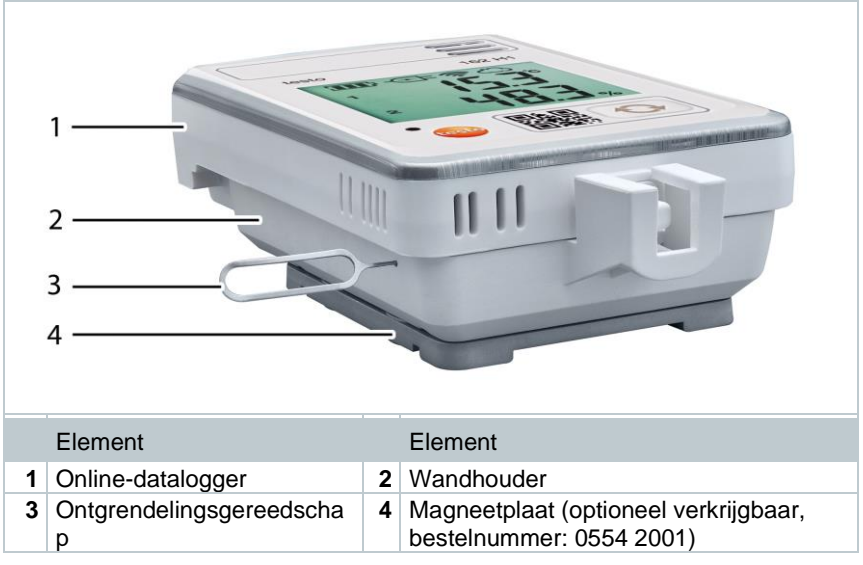

Geschikt voor: testo 162 H1 (0572 1624) en testo 162 IAQ (0572 1626)

- 1 Steek het ontgrendelingsgereedschap in de ontgrendelingsopening.
- 2 Trek de datalogger naar boven uit de wandhouder.

## 5 Eerste stappen

### 5.1 Een testo account aanmaken

Als u nog geen testo account hebt, registreer u dan op: https://www.testo.com/login

Registreren kan ook via de testo Smart App.

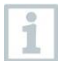

1

De testo Smart App vindt u in de AppStore voor iOS-apparaten en in de Play Store voor Android-apparaten.

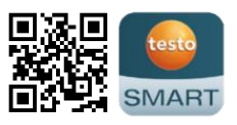

Compatibiliteit:

iOS 13.0 of nieuwer / Android 8.0 of nieuwer vereist, Bluetooth<sup>®</sup> 4.2 vereist.

## 5.2 Datalogger in bedrijf nemen

De externe voelers moeten **vóór** de eerste aanmelding bij de cloud op de online-datalogger worden aangesloten. Als achteraf een extra voeler moet worden aangesloten, dan moet de online-datalogger eerst bij de cloud worden afgemeld. Daarna kan de externe voeler aangesloten en de online-datalogger opnieuw aangemeld worden.

#### VOORZICHTIG

#### Beschadiging van de online-datalogger!

- Breng de datalogger niet in de buurt van oplosmiddelen.
- Reinig niet met oplosmiddelen.

#### VOORZICHTIG

#### Beschadiging van optische componenten mogelijk (testo 162 IAQ)

- Vermijd schokken, de kalibratie af fabriek kan worden gewijzigd. Controleer de meetwaarden aan de frisse lucht 350...450 ppm CO<sub>2</sub> (stadslucht tot 700 ppm CO<sub>2</sub>).
- Voorkom bedauwing. Dit kan tot verhoogde CO2-meetwaarden leiden.
- Gebruik geen agressieve reinigingsmiddelen.

1 Haal de datalogger uit de verpakking.

- 2 Verwijder de datalogger uit de wandhouder.
- Bij testo 162 T1 / T2 / T3 / H2: Maak het batterijdeksel los door de schroeven aan de achterkant van de behuizing licht los te draaien.

Bij testo 162 H1 en testo 162 IAQ: Open de afdekking van het batterijvak. 4 Verwijder de borgstrip voor de batterij.

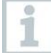

1

Als de datalogger bij temperaturen onder -10 °C wordt gebruikt, vervang dan de bestaande batterijen door lithiumbatterijen (0515 0572).

- De datalogger is nu geactiveerd.
- 5 Draai de schroeven aan de achterkant van de behuizing weer vast of sluit de afdekking van het batterijvak weer.
- 6 Bij dataloggers met externe voelers:

Sluit de voeler aan op de daartoe bestemde plek.

#### **Optionele netvoeding**

De IAQ datalogger verbruikt meer energie. Daardoor wordt de minimale meetfrequentie bij batterijvoeding tot 5 minuten verkort. Daarom is het raadzaam om de lichtnetadapter in de leveringsomvang te gebruiken.

De testo 162 online-dataloggers kunnen in plaats van via batterijen ook via de USB-interface van spanning worden voorzien. De online-dataloggers bezitten echter geen oplaadfunctie, d.w.z. er kunnen geen accu's in de online-datalogger via de USB-interface worden opgeladen. Wanneer u de online-datalogger op de USB-interface van uw pc aansluit, dan wisselt de online-datalogger automatisch naar de massageheugen- en configuratiemodus. Een computer is dus niet geschikt als spanningsbron voor het gebruik van de logger.

#### **Uitleg symbolen**

|   | Laat kinderen jonger dan 6 jaar niet met batterijen spelen. |
|---|-------------------------------------------------------------|
| X | Batterijen niet in de vuilnis gooien.                       |
| X | Batterijen niet opladen.                                    |
| X | Batterijen niet in de buurt van vuur houden.                |
|   | Batterijen zijn recyclebaar.                                |

## 5.3 Datalogger in testo account integreren

Er zijn verschillende manieren om online-dataloggers in uw netwerk en uw testo account te integreren:

- inbedrijfstelling via testo Smart App (via WLAN-hotspot)
- inbedrijfstelling via een desktopcomputer en testo Saveris Cloud (via USBkabel)
- offline inbedrijfstelling via pdf (via USB-kabel)

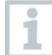

In netwerken met WPA2 Enterprise-encryptie is inbedrijfstelling via de testo Smart App niet mogelijk.

### 5.3.1 Inbedrijfstelling via testo Smart App

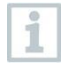

Om een verbinding via WLAN-hotspot tot stand te brengen, hebt u een tablet of smartphone nodig waarop de testo Smart App al is geïnstalleerd.

De app vindt u in de AppStore voor iOS-apparaten en in de Play Store voor Android-apparaten.

Compatibiliteit:

iOS 13.0 of nieuwer/Android 8.0 of nieuwer vereist.

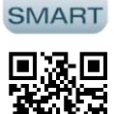

- 1 Open de testo Smart App.
- 2 Selecteer Datalogger & monitoring | Monitoring.
- 3 Log in op uw testo account of registreer u.
- 4 Selecteer Nieuwe datalogger toevoegen.
- 5 Volg de stapsgewijze instructies.

# 5.3.2 Inbedrijfstelling via testo Saveris Cloud (via USB-kabel)

- 1 Open testo Saveris Cloud: www.saveris.testo.com
- 2 Log in op uw testo account of registreer u.
- 3 Selecteer Nieuwe datalogger toevoegen.
- 4 Volg de stapsgewijze instructies.

### 5.3.3 Offline configuratie via pdf (via USB-kabel)

Als alternatief voor het aanmaken van het configuratiebestand in de Quick Start Guide en vervolgens het downloaden van het XML-configuratiebestand kan de online-datalogger ook via een pdf-formulier worden geconfigureerd.

| 1            | U hebt het programma Adobe Reader (versie 10 of hoger) nodig om het<br>pdf-formulier correct uit te voeren. Als u Adobe Reader niet hebt<br>geïnstalleerd, kunt u dit gratis downloaden op:<br>http://get.adobe.com/reader/. |
|--------------|----------------------------------------------------------------------------------------------------|
| $\checkmark$ | Controleer of de batterijen erin zijn geplaatst.                                                                                                    |
| 1            | Sluit de online-datalogger via een USB-verbinding aan op de computer.                                                                                                    |
| 2            | Open het bestand <b>WiFiConf.pdf</b> , dat zich op de externe drive<br>'testo 160' bevindt.                                                                                                    |
| 3            | Kopieer uw account-ID en voeg deze in in het bijbehorende veld in het pdf-formulier.                                                                                                    |
|              | U vindt uw account-ID in de testo accountinformatie.                                                                                                    |
| 1            | De testo 160 online-dataloggers kunnen voor maximaal drie WLAN-<br>netwerken worden geconfigureerd. Voor elk profiel kunnen<br>netwerknaam (SSID), wachtwoord en Security instellingen worden<br>opgeslagen.                 |
| 4            | Voer uw Netwerknaam (SSID) en uw WLAN wachtwoord in in de bijbehorende velden van het pdf-formulier.                                                                                                    |
| 5            | Klik op de knop Save configuration.                                                                                                    |
| ►            | Er gaat een dialoog open om de formuliergegevens te exporteren.                                                                                                    |
| 6            | Selecteer als opslagplaats de externe drive 'testo 160' en sla de formuliergegevens (configuratiebestand WiFiConf_Daten.xml) daarop op.                                                                                      |
| 7            | Koppel de USB-verbinding los van de computer om de configuratie van de datalogger af te sluiten.                                                                                                    |
| 8            | Controleer of de online-datalogger binnen de volgende 15 minuten in uw cloud-account in Device Overview wordt weergegeven.                                                                                                   |
| 1            | U kunt het configuratiebestand ook lokaal opslaan op uw computer.<br>Door eenvoudigweg het XML-configuratiebestand te kopiëren naar<br>andere online dataloggers, kunnen deze geconfigureerd worden.                         |

## 5.4 Licentie

Nadat de dataloggers in gebruik zijn genomen, dient u een geldige licentie voor het gebruik van de dataloggers in de testo Saveris Cloud te reserveren.

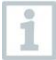

Zorg ervoor dat voor elke datalogger een geldige licentie beschikbaar is.

1 Open testo Cloud Account (in de testo Smart App of direct in de testo Saveris Cloud).

2 Open Account-informatie.

3 Selecteer Licentiebeheer.

### 5.5 Configuratie en gebruik van de onlinedatalogger

De testo 160, testo 162 en testo 164 online-dataloggers kunnen alleen in combinatie met de testo Saveris Cloud worden gebruikt.

Informatie over de bediening van de dataloggers (configuratie, grenswaarden, alarmen enz.) vindt u in de instructies en informatievakken in de testo Saveris Cloud.

## 6 Product onderhouden

### 6.1 Instrument reinigen

1 Reinig de behuizing van het instrument als het vuil is met een vochtige doek.

Gebruik geen agressieve reinigings- of oplosmiddelen! Milde huishoudelijke reinigingsmiddelen of zeepsop kunnen worden gebruikt.

### 6.1.1 Batterijen vervangen

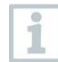

1

1

Door een batterijvervanging wordt een lopende meting gestopt. De opgeslagen gegevens blijven echter behouden.

#### VOORZICHTIG

#### Verkeerd geplaatste batterijen! Beschadiging van het instrument!

- Let op de polariteit bij het plaatsen van de batterijen.

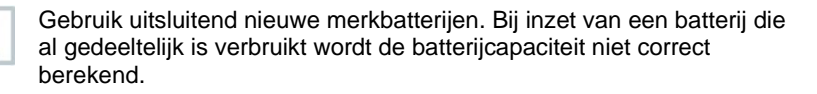

Bij testo 162 T1 / T2 / T3 / H2: Maak het batterijdeksel los door de schroeven aan de achterkant van de behuizing los te draaien.

Bij testo 162 H1 en testo 162 IAQ: Open de afdekking van het batterijvak.

- 2 Vervang de batterijen. Let op de juiste polariteit.
- 3 Draai de schroeven aan de achterkant van de behuizing weer vast of sluit de afdekking van het batterijvak weer.

## 7 Technische gegevens

### 7.1 WiFi dataloggers

#### Meetspecifieke gegevens

i

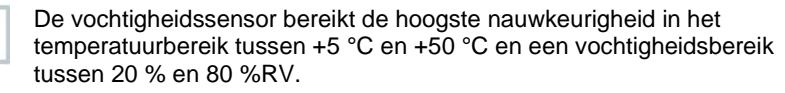

Een langer verblijf in hogere luchtvochtigheid kan de meetwaarden tot 3 %RV vervalsen.

Na 48 uur bij 50 %RV  $\pm$ 10 % en +20 °C  $\pm$ 5 °C regenereert de sensor zich automatisch.

| Online-<br>dataloggers | testo 162 T1  | testo 162 T2           | testo 162 T3                                                                   |
|------------------------|---------------|------------------------|--------------------------------------------------------------------------------|
| Bestelnummer           | 0572 1621     | 0572 1622              | 0572 1623                                                                      |
| Temperatuurmeti        | ng            |                        |                                                                                |
| Sensortype             | NTC intern    | NTC                    | Thermokoppel type<br>K, type J, type T                                         |
| Meetbereik             | -30 °C +50 °C | -<br>50 °C +150 °<br>C | Type K:<br>-195 +1350 °C<br>Type J:<br>-100 +750 °C<br>Type T:<br>-200 +400 °C |
| Nauwkeurigheid         | ±0,5 °C       | ±0,3 °C                | ±(0,5 °C +<br>0,5 % v. mw.)                                                    |
| Resolutie              | 0,1 °C        |                        |                                                                                |

| Online-<br>dataloggers | testo 162 H1                     | testo 162 H2     | testo 162 IAQ                    |  |
|------------------------|----------------------------------|------------------|----------------------------------|--|
| Bestelnummer           | 0572 1624                        | 0572 1625        | 0572 1626                        |  |
| Temperatuurmeti        | ng                               |                  |                                  |  |
| Sensortype             | NTC intern                       | Zie ext. voelers | NTC intern                       |  |
| Meetbereik             | -30 °C +50 °C                    |                  | 0 °C +50 °C                      |  |
| Nauwkeurigheid         | ±0,5 °C                          |                  | ±0,5 °C                          |  |
| Resolutie              | 0,1 °C                           |                  |                                  |  |
| Vochtigheidsmeti       | ing                              |                  |                                  |  |
| Sensortype             | NTC intern                       | Zie ext. voelers | NTC intern                       |  |
| Meetbereik             | 0 100 %RV (niet condenserend)    |                  | 0 100 %RV (niet condenserend)    |  |
| Nauwkeurigheid         | ±2 %RV bij 25 °C<br>en 20 80 %RV |                  | ±2 %RV bij 25 °C<br>en 20 80 %RV |  |

| Online-<br>dataloggers        | testo 162 H1                                                                          | testo 162 H2 | testo 162 IAQ                                                                                         |  |
|-------------------------------|---------------------------------------------------------------------------------------|--------------|----------------------------------------------------------------------------------------------------|--|
|                               | ±3 %RV bij 25 °C<br>en <20 %RV en<br>>80 %RV<br>±1 %RV hysterese<br>±1 %RV/jaar drift |              | ±3 %RV bij 25 °C<br>en <20 %RV en<br>>80 %RV<br>±1 %RV hysterese<br>±1 %RV/jaar drift                 |  |
| Resolutie                     |                                                                                       | 0,1 %RV      |                                                                                                    |  |
| CO <sub>2</sub> -meting       |                                                                                       |              |                                                                                                    |  |
| Meetbereik                    |                                                                                       |              | 0 5000 ppm                                                                                            |  |
| Nauwkeurigheid                |                                                                                       |              | ±(50 ppm + 3 %<br>v. mw.) bij +25 °C<br>Bij batterijvoeding:<br>±(100 ppm + 3 %<br>v. mw.) bij +25 °C |  |
| Resolutie                     |                                                                                       |              | 1 ppm                                                                                                 |  |
| Meting van atmosferische druk |                                                                                       |              |                                                                                                    |  |
| Meetbereik                    |                                                                                       |              | 600 1100 mbar                                                                                         |  |
| Nauwkeurigheid                |                                                                                       |              | ±3 mbar bij +22 °C                                                                                    |  |
| Resolutie                     |                                                                                       |              | 1 mbar                                                                                                |  |
|                               |                                                                                       |              |                                                                                                    |  |

De tijd tussen de systeemwaarschuwing 'Batterij bijna leeg' en 'Stop meetgegevens' bedraagt hoogstens één dag bij een standaard bediening en de meetfrequentie en communicatiefrequentie van 1 min (dag en nacht) (type batterij: Varta Industrial).

De online-dataloggers worden standaard met een fabriekstestrapport geleverd. In veel toepassingen is het raadzaam de datalogger om de 12 maanden te herkalibreren.

i

#### Algemene gegevens

| Online-dataloggers                | testo 162 T1                                                                                                    | testo 162 T2          | testo 162 T3 |  |
|-----------------------------------|----------------------------------------------------------------------------------------------------|-----------------------|--------------|--|
| Bestelnummer                      | 0572 1621                                                                                                    | 0572 1622             | 0572 1623    |  |
| Bedrijfstemperatuur               |                                                                                                    | -30 °C +50 °C         |              |  |
| Opslagtemperatuur                 |                                                                                                    | -40 °C +70 °C         |              |  |
| Beschermklasse                    | IP65                                                                                                    | IP65                  | IP54         |  |
| Meetfrequentie                    |                                                                                                    | 1 min 24 h flexib     | el           |  |
| Communicatiefreque ntie           |                                                                                                    | 1 min 24 h flexib     | el           |  |
| Geheugen                          | 10                                                                                                    | 000 meetwaarden/k     | anaal        |  |
| Voeding                           | 4                                                                                                    | x AA AlMn mignonce    | ellen        |  |
|                                   | L                                                                                                    | ichtnetadapter option | neel         |  |
|                                   | Gebruik voor temperaturen onder -10 °C<br>lithiumbatterijen (0515 0572)                                                                                             |                       |              |  |
| Batterijduur                      | 12 maanden <sup>1</sup>                                                                                                    |                       |              |  |
|                                   | bij +25 °C, 15 min meetfrequentie, 30 min<br>communicatiefrequentie overdag (8 h / dag)<br>en 120 min communicatiefrequentie 's nachts <sup>2</sup><br>(16 h / dag) |                       |              |  |
|                                   | bij -30 °C en 15 min meetfrequentie, 30 min<br>communicatiefrequentie overdag (8 h / dag)<br>en 120 min communicatiefrequentie 's nachts<br>(16 h / dag)            |                       |              |  |
|                                   | met lithiumbatterijen (0515 0572)                                                                                                    |                       |              |  |
| Afmetingen                        | 123 x 75 x<br>31 mm                                                                                                    | 95 x 75 x             | ( 31 mm      |  |
| Gewicht incl. 240 g<br>batterijen |                                                                                                    |                       |              |  |

<sup>&</sup>lt;sup>1</sup> typische waarde, afhankelijk van de WLAN-infrastructuur
<sup>2</sup> Energiebesparend bedrijf

| Online-dataloggers                     | testo 162 H1                                                                                                    | testo 162 H2                                       | testo 162 IAQ                                                                       |  |
|----------------------------------------|----------------------------------------------------------------------------------------------------|----------------------------------------------------|-------------------------------------------------------------------------------------|--|
| Bestelnummer                           | 0572 1624                                                                                                    | 0572 1625                                          | 0572 1626                                                                           |  |
| Bedrijfstemperatuur                    | -30 °C                                                                                                    | +50 °C                                             | 0 °C +50 °C                                                                         |  |
| Opslagtemperatuur                      | -40 °C                                                                                                    | +70 °C                                             | -20 °C +50 °C                                                                       |  |
| Beschermklasse                         | IP30                                                                                                    | IP54                                               | IP20                                                                                |  |
| Meet- en<br>communicatiefreque<br>ntie | 1 min 24 h flexibel                                                                                                    |                                                    | Netvoeding:<br>1 min 24 h<br>flexibel<br>Batterijvoeding:<br>5 min 24 h<br>flexibel |  |
| Geheugen                               | 10 000 meet                                                                                                    | 32 000<br>meetwaarden<br>(som van alle<br>kanalen) |                                                                                     |  |
| Voeding                                | 4                                                                                                    | x AA AlMn mignonc                                  | ellen                                                                               |  |
|                                        | Lichtnetadapter optioneel                                                                                                    |                                                    |                                                                                     |  |
|                                        | Gebruik<br>lith                                                                                                    | voor temperaturen o<br>iumbatterijen (0515         | nder -10 °C<br>0572)                                                                |  |
| Batterijduur                           | 12 maanden <sup>3</sup><br>bij +25 °C, 15 min meetfrequentie,<br>30 min communicatiefrequentie<br>overdag (8 h / dag) en<br>120 min communicatiefrequentie 's<br>nachts <sup>4</sup> (16 h / dag)<br>bij -30 °C en 15 min meetfrequentie,<br>30 min communicatiefrequentie<br>overdag (8 h / dag) en<br>120 min communicatiefrequentie 's<br>nachts (16 h / dag) met<br>lithiumbatterijen (0515 0572) |                                                    | Netvoeding<br>aanbevolen                                                            |  |
| Afmetingen                             | 117 x 82 x<br>32 mm                                                                                                    | 95 x 75 x 31 mm                                    | 117 x 82 x 32 mm                                                                    |  |
| Gewicht incl.<br>batterijen            | 250 g                                                                                                    | 240 g                                              | 269 g                                                                               |  |

 <sup>&</sup>lt;sup>3</sup> typische waarde, afhankelijk van de WLAN-infrastructuur
 <sup>4</sup> Energiebesparend bedrijf

#### Radiospecifieke gegevens

| Online-dataloggers | testo 162 T1                                                                                                    | testo 162 T2 | testo 162 T3  |  |
|--------------------|----------------------------------------------------------------------------------------------------|--------------|---------------|--|
| Bestelnummer       | 0572 1621                                                                                                    | 0572 1622    | 0572 1623     |  |
| WLAN               |                                                                                                    |              |               |  |
| Standaard          |                                                                                                    | 802.11 b/g/n |               |  |
| Veiligheid         | WPA2 Enterprise: EAP-TLS, EAP-TTLS-TLS, EAP-<br>TTLS-MSCHAPv2, EAP-TTLS-PSK, EAP-PEAP0-TLS,<br>EAP-PEAP0-MSCHAPv2, EAP-PEAP0-PSK, EAP-<br>PEAP1-TLS, EAP-PEAP1-MSCHAPv2, EAP-PEAP1-<br>PSK;<br>WPA Personal, WPA2 (AES), WPA (TKIP), WEP |              |               |  |
| Online-dataloggers | testo 162 H1                                                                                                    | testo 162 H2 | testo 162 IAQ |  |
| Bestelnummer       | 0572 1624                                                                                                    | 0572 1625    | 0572 1626     |  |
| WLAN               |                                                                                                    |              |               |  |
| Standaard          | 802.11 b/g/n                                                                                                    |              |               |  |
| Veiligheid         | WPA2 Enterprise: EAP-TLS, EAP-TTLS-TLS, EAP-<br>TTLS-MSCHAPv2, EAP-TTLS-PSK, EAP-PEAP0-TLS,<br>EAP-PEAP0-MSCHAPv2, EAP-PEAP0-PSK, EAP-<br>PEAP1-TLS, EAP-PEAP1-MSCHAPv2, EAP-PEAP1-<br>PSK;<br>WPA Personal, WPA2 (AES), WPA (TKIP), WEP |              |               |  |

#### Technische specificaties voor een beveiligd WLAN

## 1

#### Poorten

De testo 160 online-dataloggers gebruiken het protocol MQTT, dat communiceert via poort TCP 1883 en 8883.

Verder moeten deze UDP-poorten worden vrijgegeven:

- Poort 53 (DNS naamresolutie)
- Poort 123 (NTP tijdsynchronisatie)

Alle poorten hoeven alleen naar buiten in de richting van de cloud te kunnen communiceren. De poorten hoeven dus niet bidirectioneel bruikbaar te zijn.

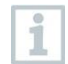

Bij de eerste configuratie kan worden geselecteerd of DHCP of Statische IP moeten worden gebruikt (Selecteer Expert Mode voor de bijhorende gegevens. Niet mogelijk in de configuratie-assistent.)

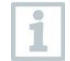

#### testo Saveris Cloud

De testo Saveris Cloud is via een normale, actuele browser (www) bereikbaar. Daarvoor worden de standaard TCP-poorten http (80) en https (443) gebruikt.

## 8 Tips en hulp

### 8.1 Vragen en antwoorden

• Kan de online-datalogger met een willekeurige USB-kabel op de pc worden aangesloten?

Gebruik bij voorkeur de bij de online-datalogger meegeleverde USB-kabel, om een stabiele gegevensoverdracht te garanderen. Langere USB-kabels zijn alleen geschikt voor voeding.

• Kan de online-datalogger ook in netwerken met WPA2 Enterpriseencryptie worden gebruikt?

testo 162 dataloggers kunnen worden gebruikt in netwerken met de volgende WPA2 Enterprise-encrypties:

WPA2 Enterprise: EAP-TLS, EAP-TTLS-TLS, EAP-TTLS-MSCHAPv2, EAP-TTLS-PSK, EAP-PEAP0-TLS, EAP-PEAP0-MSCHAPv2, EAP-PEAP0-PSK, EAP-PEAP1-TLS, EAP-PEAP1-MSCHAPv2, EAP-PEAP1-PSK, WPA Personal, WPA2 (AES), WPA (TKIP), WEP

Om de loggers te integreren in het WPA2 Enterprise-netwerk gaat u als volgt te werk:

1. Open het in de logger bewaarde pdf-bestand en genereer door stapsgewijs de programmeermogelijkheden te selecteren een bijbehorend XML-bestand.

2. Kopieer de WPA2 Enterprise-certificaten voor uw bedrijf en het gegenereerde XML-bestand met drag-and-drop via USB naar het massageheugen van de logger.

3. Houd er rekening mee dat de configuratie van de online-datalogger pas na verwijderen van de USB-stekker volledig is overgenomen.

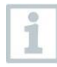

Verbindingen tussen online-dataloggers en de testo Smart App zijn in netwerken met WPA2 Enterprise-encryptie niet mogelijk.

• Het XML-configuratiebestand wordt niet overgenomen door de onlinedatalogger, wat kan ik doen?

Afhankelijk van het besturingssysteem kunnen er moeilijkheden optreden bij de gegevensoverdracht, indien de bestandsnaam van het

configuratiebestand werd gewijzigd. Wijzig de vooringestelde bestandsnaam niet.

 De vochtigheidssensor werd gedurende langere tijd opgeslagen bij hoge temperatuur (> 30 °C) en zeer hoge luchtvochtigheid (> 80 %RV), wat kan ik doen?

De sensor heeft meer tijd nodig om zich weer te regenereren. Dit proces kan worden versneld door de sensor goed belucht bij hoge temperatuur (> 30 °C) en lage luchtvochtigheid (< 20 %RV) op te slaan gedurende minstens 12 uur.

• De draadloze verbinding van de online-datalogger met het toegangspunt is onderbroken, wat kan ik doen?

1. Druk op de bedieningstoets van de online-datalogger om het zoeken naar een WLAN-verbinding handmatig te starten.

2. Wijzig de oriëntatie of positie van de online-datalogger of van het toegangspunt (WLAN-router).

De foutcodes kunnen met een webbrowser via de smartphone/tablet of pc worden uitgelezen. Druk de voelertoets 3 seconden in. Vervolgens voert u in de webbrowser het IP-adres 192.168.1.1 in.

• De vochtigheidsmeting schijnt verkeerde meetwaarden te leveren. Wat kan ik doen?

Misschien werd de logger te lang blootgesteld aan een te hoge omgevingsvochtigheid (>80 %RV). Met name in combinatie met hoge temperaturen kan dit het meetsignaal van de vochtigheidssensor beïnvloeden. De sensor heeft langere tijd nodig om zich weer te regenereren. Dit proces kan worden versneld door de sensor goed belucht bij hoge temperatuur (> 30 °C) en lage luchtvochtigheid (< 20 %RV) op te slaan gedurende minstens 12 uur.

• De CO2-meting schijnt verkeerde meetwaarden te leveren. Wat kan ik doen?

De CO2-sensor is een optisch precisiemeetinstrument. Schokken en stoten kunnen de fabriekskalibratie hebben veranderd. Een nieuwe kalibratie kan worden uitgevoerd door Testo Industrial Services (TIS) of andere gecertificeerde dienstverleners.

• De kalibratie van de vochtigheidssensor is mislukt. Wat kan ik doen? Bij de kalibratie van vochtigheidssensoren moet voor voldoende lange afstemtijden en voldoende luchtcirculatie worden gezorgd. Meer informatie vindt u in de downloadzone van de testo 162 serie.

## 8.2 Signalen van de status-LED

De volgende tabel geeft een overzicht van de betekenis van de verschillende signalen van de status-LED van de testo 162 online-datalogger.

| Signaal                                                                                             | Beschrijving                                                                                                    |
|----------------------------------------------------------------------------------------------------|----------------------------------------------------------------------------------------------------|
| LED knippert niet                                                                                   | Slaapmodus                                                                                                    |
| LED knippert om de seconde groen<br>(5 min lang, daarna 1 maal rood lang)                           | Configuratiemodus (hotspot) - toets > 3 s indrukken                                                                                                    |
| LED knippert om de 200 ms groen (10 s lang)                                                         | Configuratie app: tijdens<br>hotspotmodus toets < 3 s indrukken                                                                                                    |
| LED knippert 2 maal rood                                                                            | Verbinding met WLAN mislukt<br>(verkeerde SSID, verkeerd SSID-<br>wachtwoord, verkeerde account-ID of<br>verkeerd accountwachtwoord, poging<br>testo 162 H2 zonder ingestoken<br>externe voeler aan te melden bij de<br>cloud) |
| Bij juiste XML, LED knippert 1 maal<br>groen lang<br>Bij verkeerde XML, LED knippert 3<br>maal rood | Configuratie via USB / pdf                                                                                                    |
| LED knippert 2 maal groen                                                                           | Verbinding met WLAN en cloud<br>succesvol                                                                                                    |
| LED knippert 1 maal rood lang                                                                       | Alarm slaat uit door overschrijding van een grenswaarde                                                                                                    |
| LED knippert 5 maal groen                                                                           | Draadloze datalogger terugzetten op<br>fabrieksinstellingen<br>Toets > 20 s indrukken                                                                                                    |
| LED knippert 1 maal groen<br>(meetgegevens verzameld)<br>LED knippert 2 maal groen kort             | Meetgegevens verzenden aan de<br>Testo cloud (website): Toets < 3 s<br>indrukken                                                                                                    |
| LED knippert 4 maal rood                                                                            | Ratterijen leed                                                                                                    |
| LED knippert afwisselend groen en<br>rood                                                           | Firmware-update met USB of wireless                                                                                                    |

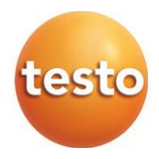

#### Testo SE & Co. KGaA

Celsiusstraße 2 79822 Titisee-Neustadt Germany Telefon: +49 7653 681-0 E-Mail: info@testo.de Internet: www.testo.com

0970 1621 nl 01 - 01.2025